## Bluetoothを設定する

本機とスマートフォンなどをBluetoothで接続してデータ通信ができます。

## Bluetoothを設定する

・BluetoothテザリングをONにすると、無線LAN機能が無効になります。無線LAN接続中の機器は接続が切断されますのでご注意ください。

## 1

WEB UIのホーム画面で 設定

| A102ZT            |                   |  |  |  |  |
|-------------------|-------------------|--|--|--|--|
| 日本語               | <u>ログイン PC版</u>   |  |  |  |  |
| 接続                |                   |  |  |  |  |
| SoftBank          | 5G 🌐 💳            |  |  |  |  |
| ネットワークモード:        | 標準モード             |  |  |  |  |
| 接続時間:             | 00:43:25          |  |  |  |  |
| データ通信量:           | 60.43MB           |  |  |  |  |
| 接続                | 接続済               |  |  |  |  |
| 通信量               |                   |  |  |  |  |
| 700中 産り60400      |                   |  |  |  |  |
| 7GB中 残り0.94GB<br> |                   |  |  |  |  |
| 前回リセット日:          | 100               |  |  |  |  |
| ↑<br>ホーム 設定       | ▶★ ■<br>お知らせ 端末情報 |  |  |  |  |

🏁 ログイン画面が表示されます。

・ログインしている場合は、手順 3 に進みます。

ログインパスワードを入力 ラ ログイン

| A102ZT         |                       |        |      |  |  |
|----------------|-----------------------|--------|------|--|--|
| <u>ホーム</u>     |                       |        |      |  |  |
| パスワート<br>パスワート | <sup>ヾ</sup> を入力<br>ヾ |        |      |  |  |
|                |                       |        | 5.4° |  |  |
|                | ログ                    | イン     |      |  |  |
| お客さまサポート・取扱説明書 |                       |        |      |  |  |
|                |                       |        |      |  |  |
|                |                       |        |      |  |  |
|                |                       |        |      |  |  |
|                |                       |        |      |  |  |
|                |                       |        |      |  |  |
|                |                       |        |      |  |  |
|                |                       |        | 11   |  |  |
|                |                       | $\sim$ |      |  |  |

🏁 設定画面が表示されます。

Bluetoothテザリング

|                 | 設              | 定          |           |
|-----------------|----------------|------------|-----------|
| LAN Wi-Fi       |                |            | >         |
| Wi-Fiスポット       |                |            | >         |
| データ通信量          |                |            | >         |
| ネットワーク設定        |                |            | >         |
| Web UIパスワード     |                |            | >         |
| 省電力モード          |                |            | >         |
| ソフトウェア更新        |                |            | >         |
| Bluetoothテザリング  |                | >          |           |
|                 |                |            |           |
|                 |                |            |           |
| <b>合</b><br>ホーム | <b>众</b><br>設定 | XX<br>お知らせ | □<br>端末情報 |

「Bluetoothテザリング」を ON / OFF ラ 保存

| Bluetoothテザリング                                                                                                    |                |           |           |  |  |
|----------------------------------------------------------------------------------------------------|----------------|-----------|-----------|--|--|
| Bluetoothテ                                                                                                    | Bluetoothテザリング |           |           |  |  |
| BluetoothテザリングONにすると、Wi-Fiでの<br>接続ができなくなります。USBとBluetoothで<br>の接続は利用可能です。端末側でBluetooth接<br>続要求を確認ください。<br>Bluetooth名 |                |           |           |  |  |
| Bluetooth                                                                                                    | 0              | N OFF     |           |  |  |
| 保存                                                                                                    |                |           |           |  |  |
|                                                                                                    |                |           |           |  |  |
|                                                                                                    |                |           |           |  |  |
|                                                                                                    |                |           |           |  |  |
|                                                                                                    |                |           |           |  |  |
| <b>♠</b><br>ホーム                                                                                                    | <b>拿</b><br>設定 | 区<br>お知らせ | ■<br>端末情報 |  |  |

・確認画面が表示された場合は、画面の指示に従って操作してください。

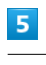

OK

🏁 Bluetoothが設定されます。